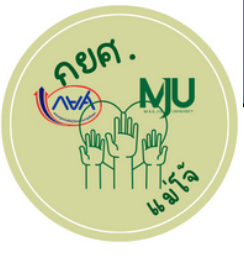

## 5 ขั้นตอนการจ่ายเงินค่าเทอม ของนักศึกษาที่กู้ยืมเงิน กยศ.

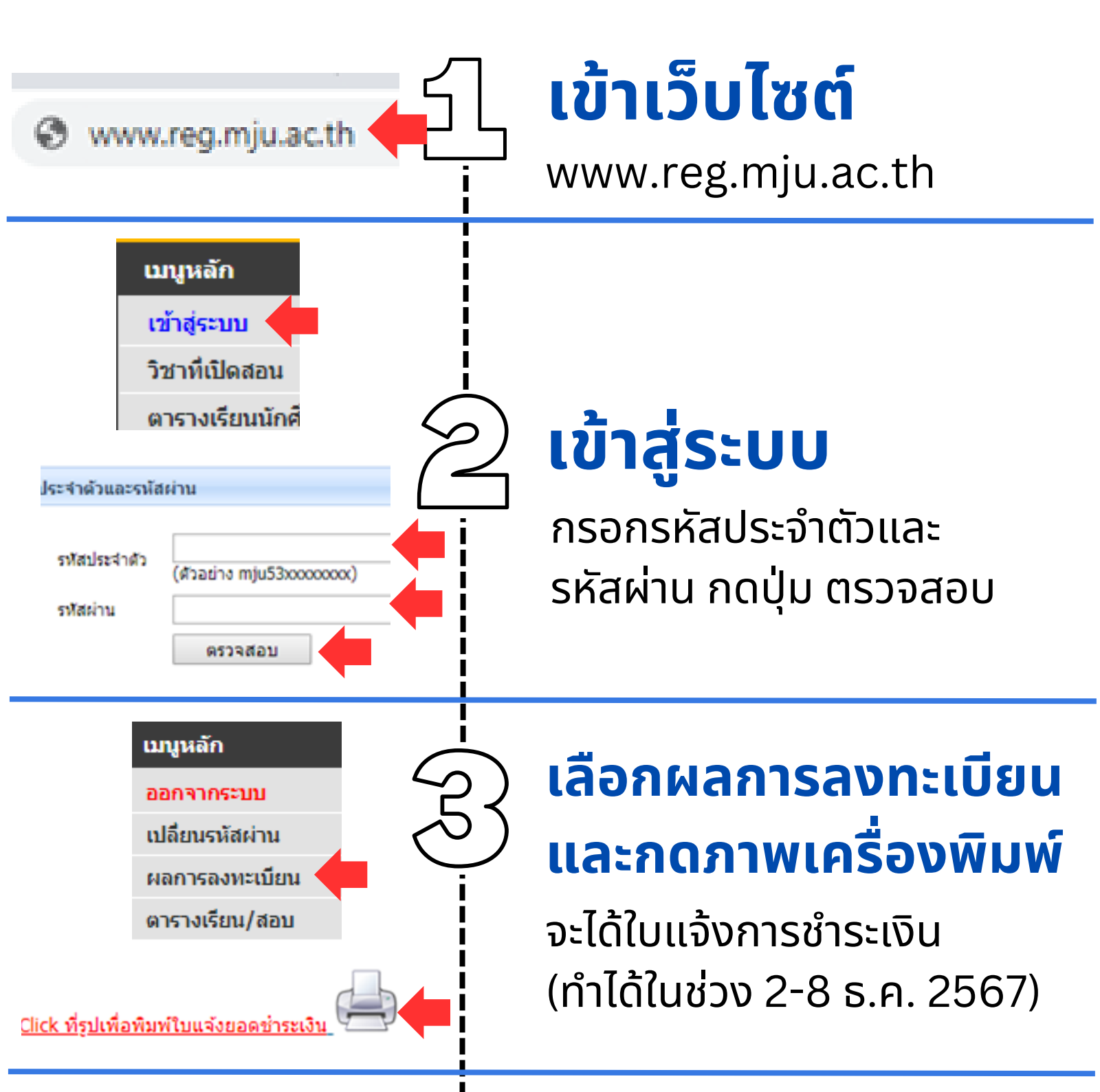

| Magio University                                                                                                    |                      | territoria da la constante |               |                       |  |
|----------------------------------------------------------------------------------------------------|----------------------|----------------------------|---------------|-----------------------|--|
| Trainerst table<br>Interest of Scoret Access<br>And Arc Architecture<br>And Arc Arc Arc Arc Arc Arc Arc Arc Arc Arc                                                                                                    | and see              |                            | and a filler  | and ex ton 20         |  |
| ender: dapelod eres                                                                                                    | And and              |                            |               |                       |  |
| 1 101                                                                                                    | -                    | én (                       | nije -        | durally.              |  |
| h Description                                                                                                    | 6.                   | *                          | Section.      | Amount (Mahr)         |  |
| et al speciel base das                                                                                                    |                      |                            |               | 1.01.0                |  |
| o day to fine the second second second second                                                                                                    |                      |                            |               | 1,000                 |  |
| a substantia de la companya de la companya de la compan                                                                                                    |                      |                            |               | 1000                  |  |
| with special density                                                                                                    | 10                   |                            |               |                       |  |
| particle and the second spinor (                                                                                                    | 10                   | -                          |               |                       |  |
| come Revenuer menuer                                                                                                    |                      | -                          |               |                       |  |
| with ender any ended angled                                                                                                    | 14                   | -                          |               |                       |  |
| ower germandersgiftel                                                                                                    |                      |                            |               |                       |  |
| and a first part of the later                                                                                                    |                      | -                          |               |                       |  |
| and the second second                                                                                                    |                      |                            |               |                       |  |
| the second second second second second second second second second second second second second second second se                                                                                                    |                      |                            |               | 10.000                |  |
|                                                                                                    |                      | 110                        | Total         | 6.00                  |  |
| nantrocks analytical 25 mptimes 2512 - 29 mptimes                                                                                                    | 2562                 |                            | patri i       | without               |  |
| และสาวนี้ เป็นหรือสามสารเสียงว่                                                                                                    |                      |                            |               |                       |  |
| annuary second and a second second second second second second second second second second second second second                                                                                                    |                      |                            |               |                       |  |
| and a first sector of the sector of the sect |                      | in the second              |               |                       |  |
| d. in contra                                                                                                    |                      |                            |               |                       |  |
| antericali                                                                                                    |                      | L.                         | and the local | and i destinant i ber |  |
| 9                                                                                                    | available access for | le •                       | dires (M)     | o voluer tot          |  |
| annormalized the top states invalue top                                                                                                    | ton Retain           | Name and the second        |               |                       |  |
|                                                                                                    | -442-8               | -                          | And Call Ref. | 0.400900.004          |  |
|                                                                                                    | and in               | land 1                     | N. 642 (M.    | COLUMN 11             |  |
|                                                                                                    |                      |                            |               | A CONTRACTOR ON A     |  |
|                                                                                                    |                      | 10.00                      | THE DOCTOR    | and the only          |  |
| and the second second sec                                                                                                    | ghube .              |                            |               |                       |  |
| Landard Land                                                                                                    | dan                  | Santas                     |               |                       |  |
| uhahahan -                                                                                                    | 10.00                | - 15                       |               |                       |  |
|                                                                                                    | Sector.              | and a                      |               |                       |  |
|                                                                                                    |                      |                            |               |                       |  |

## ุ ตรวจสอบยอดเงิน ในใบแจ้งการชำระเงิน

ให้ชำระเงินตามยอดที่ปรากฎในช่อง ยอดรวม

- หากจำนวนเงินเป็น 0 ไม่ต้องชำระ
- หากจำนวนเงินเท่ากับค่าหอพัก ให้ชำระค่าหอพัก

 หากมีจำนวนเงินเพิ่มขึ้นหลัง กำหนดการเพิ่ม-ถอน ให้ชำระเท่ากับ จำนวนเงินที่เพิ่มนั้น
หากจำนวนเงินเต็มจำนวน ให้ติดต่อที่ห้องงานทุนฯ

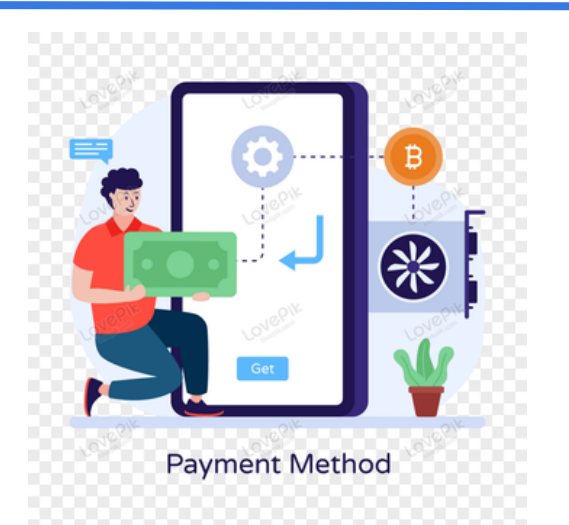

<mark>ชำระเงินตามข้อ 4</mark> ชำระวันที่ 2-8 ธันวาคม 2567 หากไม่ชำระตามกำหนด มีค่าปรับ วันละ 100 บาท รวมไม่เกิน 1000 บาท

ชำระเงินผ่านทางเคาน์เตอร์ธนาคารกรุงไทย หรือสแกนจ่ายผ่านแอปธนาคารใดๆ ก็ได้